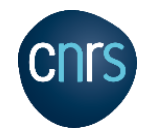

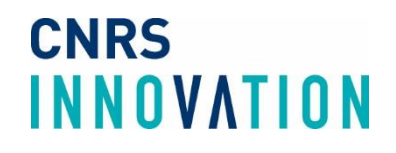

# Plateforme de candidature

Présentation et guide de VIANEO pour les porteurs de projet

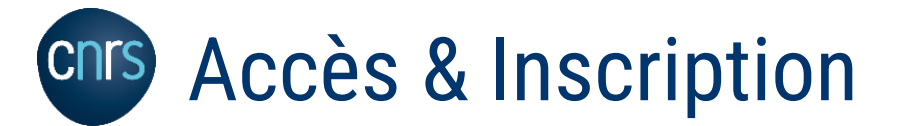

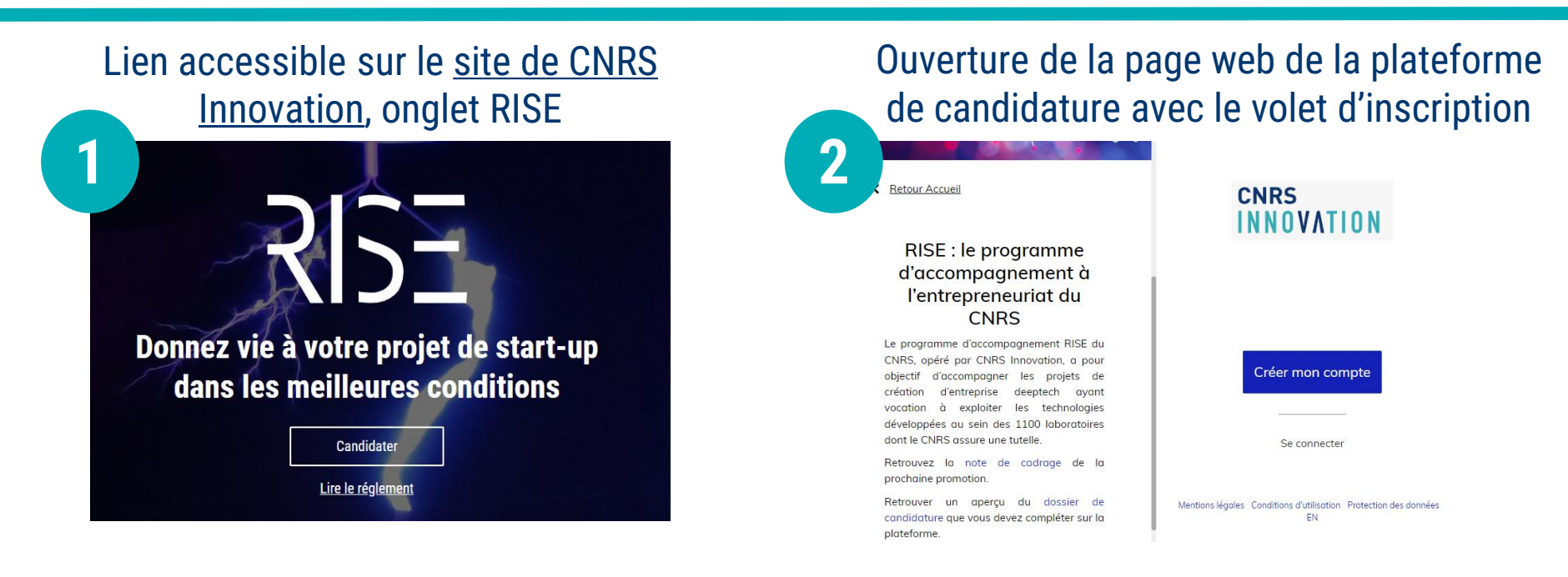

## Pour déposer une candidature, vous devez vous créer un compte

۲

| 3 | Créer mon compte sur Toutes les zones |
|---|---------------------------------------|
|   | Prénom *                              |
|   |                                       |
|   | Nom *                                 |
|   | <b>A</b>                              |
|   | Email *                               |
|   |                                       |
|   | Mot de passe *                        |

## Vous avez accès à la liste de vos projets avec la possibilité de créer un projet Projets <u>Créer un projet</u> <u>Rechercher</u> Filtres

#### 🛨 Télécharger

Nom du projet

# **Création de candidature**

## Candidature

3

| Créer mon projet<br>Emplacement du projet<br>Rise ~<br>Nom du projet<br>Je continue |                                                  | Après avoir nommé votre projet, vous avez<br>accès au tableau de bord avec les<br>consignes pour vous guider                                                                                                    |  |
|-------------------------------------------------------------------------------------|--------------------------------------------------|----------------------------------------------------------------------------------------------------|--|
| Test Candidature                                                                    | Tableau d                                        | le bord Documents  O ○ ○ ○ ○ Candidature ▼                                                                                                    |  |
| Rise<br>Test C<br>Elodie<br>Email:                                                  | Candidature<br>e Bouquet<br>e.bouquet@vianeo.com | Que faire à cette étape<br>?<br>Bienvenue sur la<br>plateforme de<br>candidature RISE, pour<br>soumettre votre projet,<br>vous devez compléter le<br>document « Fiche de                                                                       |  |
| <b>Référent</b><br>Aucun référent                                                   | Equipe projet<br>Aucun référent                  | candidature RISE » dans<br>l'onglet « Documents »<br>puis déposer votre projet<br>via le bouton prévu à cet<br>effet dans l'onglet «<br>Tableau de bord ». Si vous<br>avez une question, vous<br>pouvez contacter<br>startup@cnrsinnovation.fr |  |
| Les documents                                                                       |                                                  | Star tap gen sin to vation in                                                                                                    |  |

# Complétion de la candidature

### Candidature

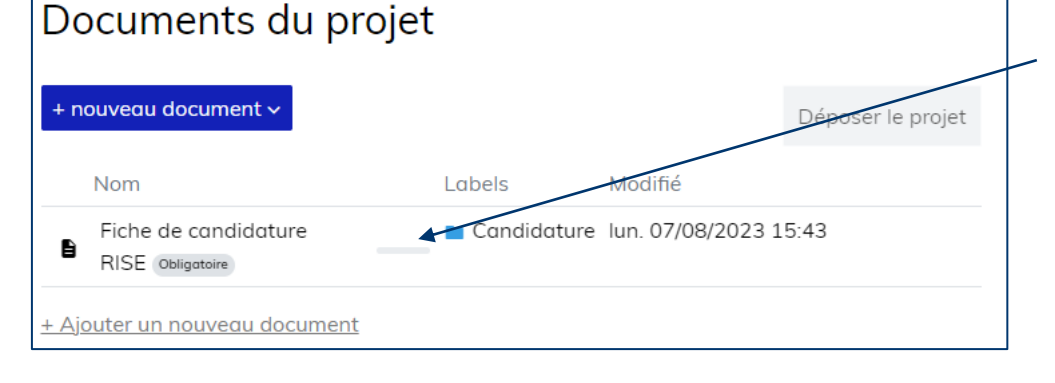

Barre d'avancement

Onglet Document pour avoir accès à la fiche de candidature

| L'inegistre le 14 sept. 2025 d 17.50 |  |
|--------------------------------------|--|
| Fiche de candidature RISE            |  |
|                                      |  |

| 0 |   |
|---|---|
| 0 | ) |
|   |   |

9

Fin

| <b>Fest Candidature</b><br>Enregistré le 14 sept. 2023 à 17:38                                              | Tableau de bord Documents                                                                                             | O ○ ○ ○ Candidature ▼                                 |
|----------------------------------------------------------------------------------------------------|----------------------------------------------------------------------------------------------------|-------------------------------------------------------|
| Fiche de candidati                                                                                          | ure RISE                                                                                                    |                                                       |
| 🛓 Télécharger                                                                                               |                                                                                                    |                                                       |
| Informations générales                                                                                      |                                                                                                    | ~                                                     |
| Bienvenue sur le questionnaire de can<br>opéré par CNRS Innovation. Si vous av<br>startup@cnrsinnovation.fr | ndidature RISE pour le programme d'accompagnement à l'a<br>vez des questions ou besoin d'aide pour la complétion, vou | entrepreneuriat du CNRS<br>Is pouvez nous contacter à |

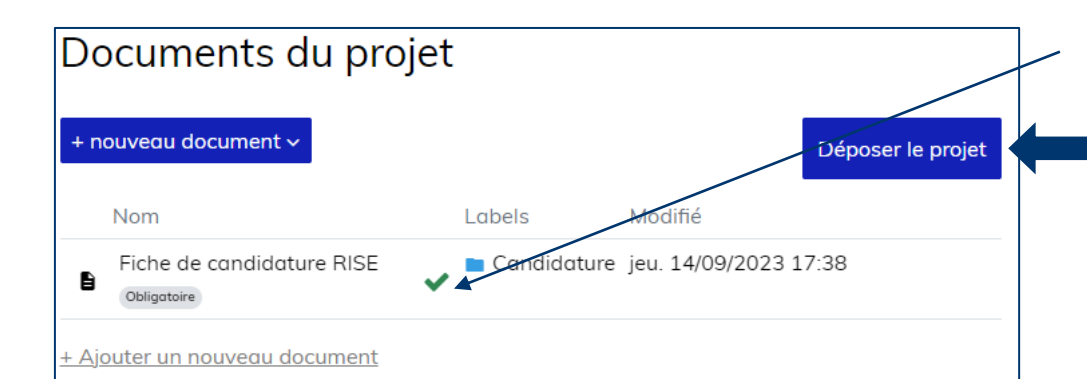

Complétion du questionnaire avec enregistrement automatique des réponses

Indicateur du formulaire complet activant le bouton de dépôt

> Dépôt du projet = passage à l'étape de pré-sélection

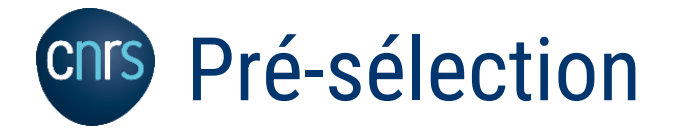

#### **Pré-sélection**

#### Vous n'avez plus d'action à réaliser sur la plateforme. L'équipe RISE reviendra vers vous lorsque la période de candidature sera terminée.

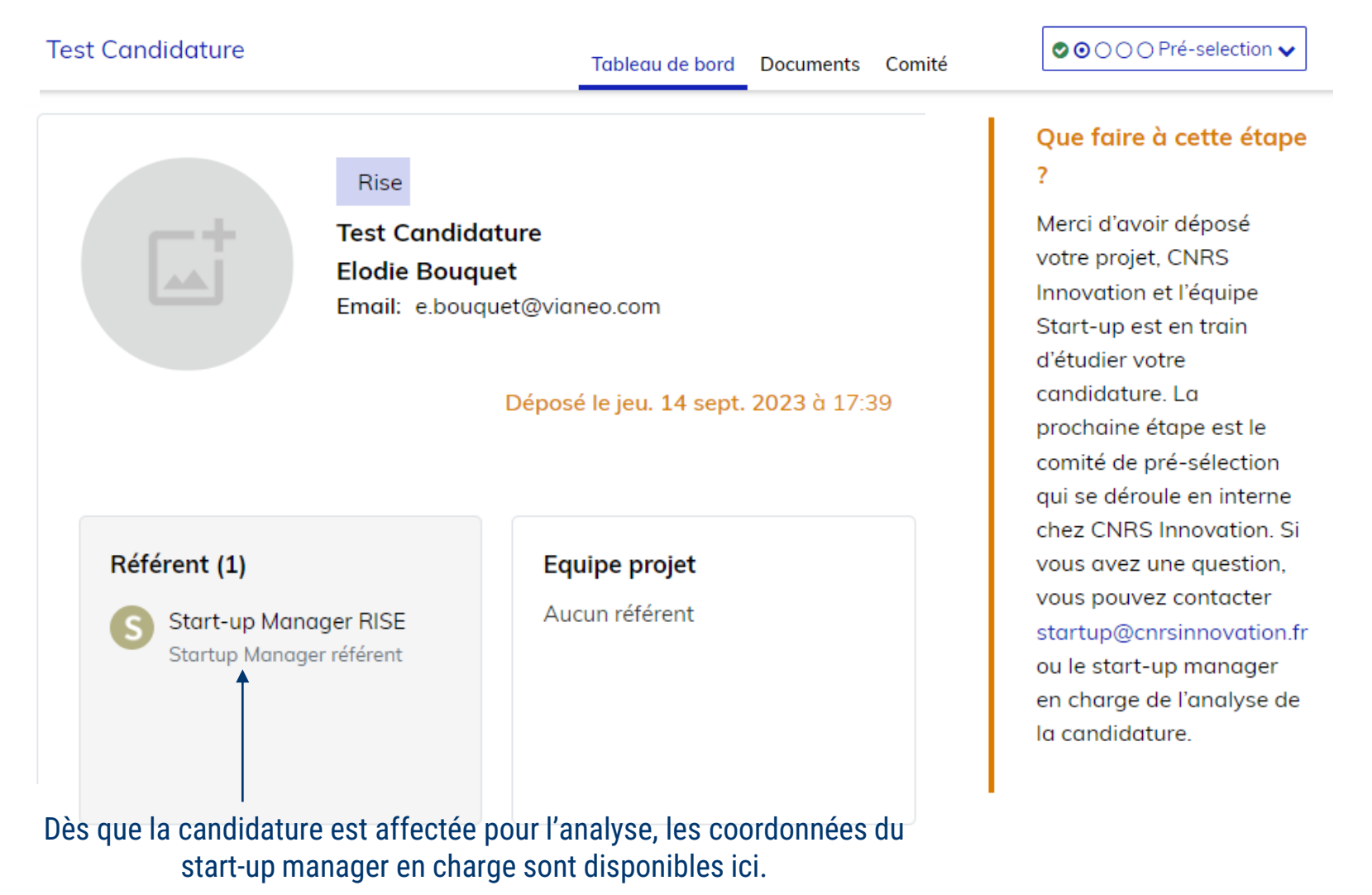

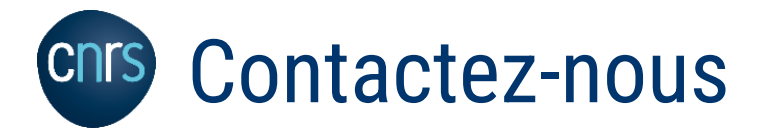

## Si vous souhaitez des renseignements sur le programme RISE ou sur la procédure de candidature :

## startup@cnrsinnovation.fr

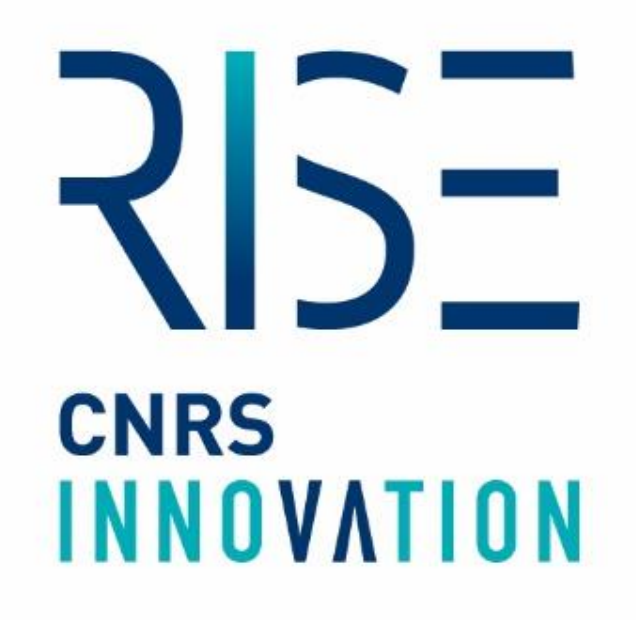